# Katholische Hochschule für Sozialwesen Berlin

#### Einführung in die Studienorganisation Erklärung OpenCampus

Karin Szczesny & Maren Wersig

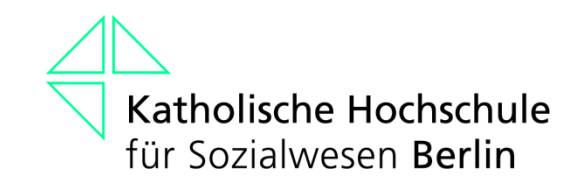

#### **OpenCampus**

- OpenCampus ist das neue Campusmanagementsystem der Hochschule
- ein Programm, dass die Website, alle Datenbanken und alle Abläufe rund um Ihr Studium abbildet

### Einloggen in OpenCampus

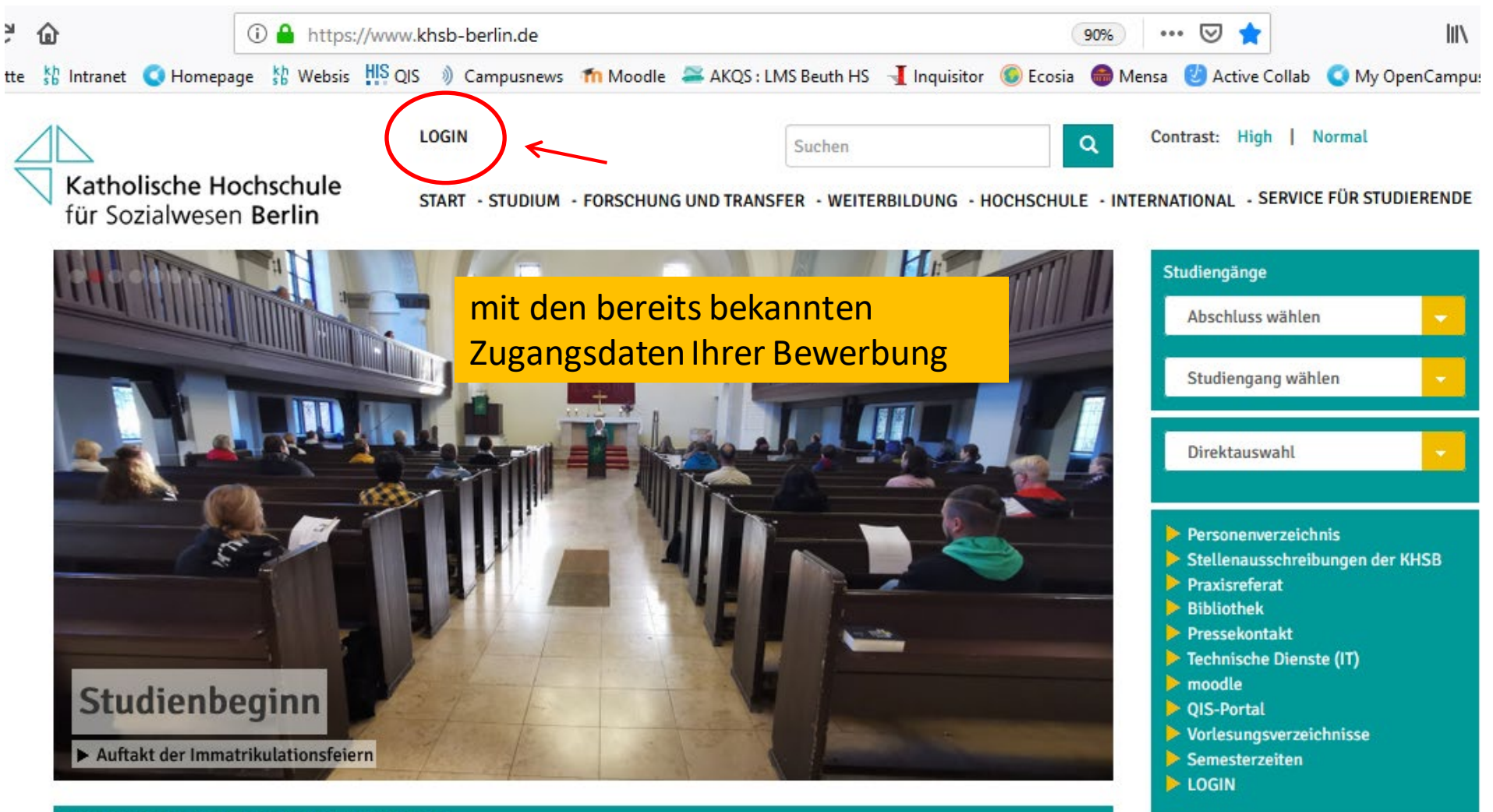

**MELDUNGEN - ALLE MELDUNGEN ANSEHEN -**

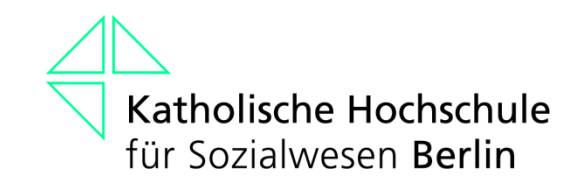

### Wichtiger Hinweis:

Sie haben vor kurzem eine E-Mail unserer EDV erhalten, in der Sie eine studentische E-Mail-Adresse zugeteilt bekommen hatten:

Bitte tauschen Sie Ihre persönliche E-Mail-Adresse gegen diese studentische E-Mail-Adresse in Ihrem eigenen Profil aus!

#### Das OpenCampus-Menü

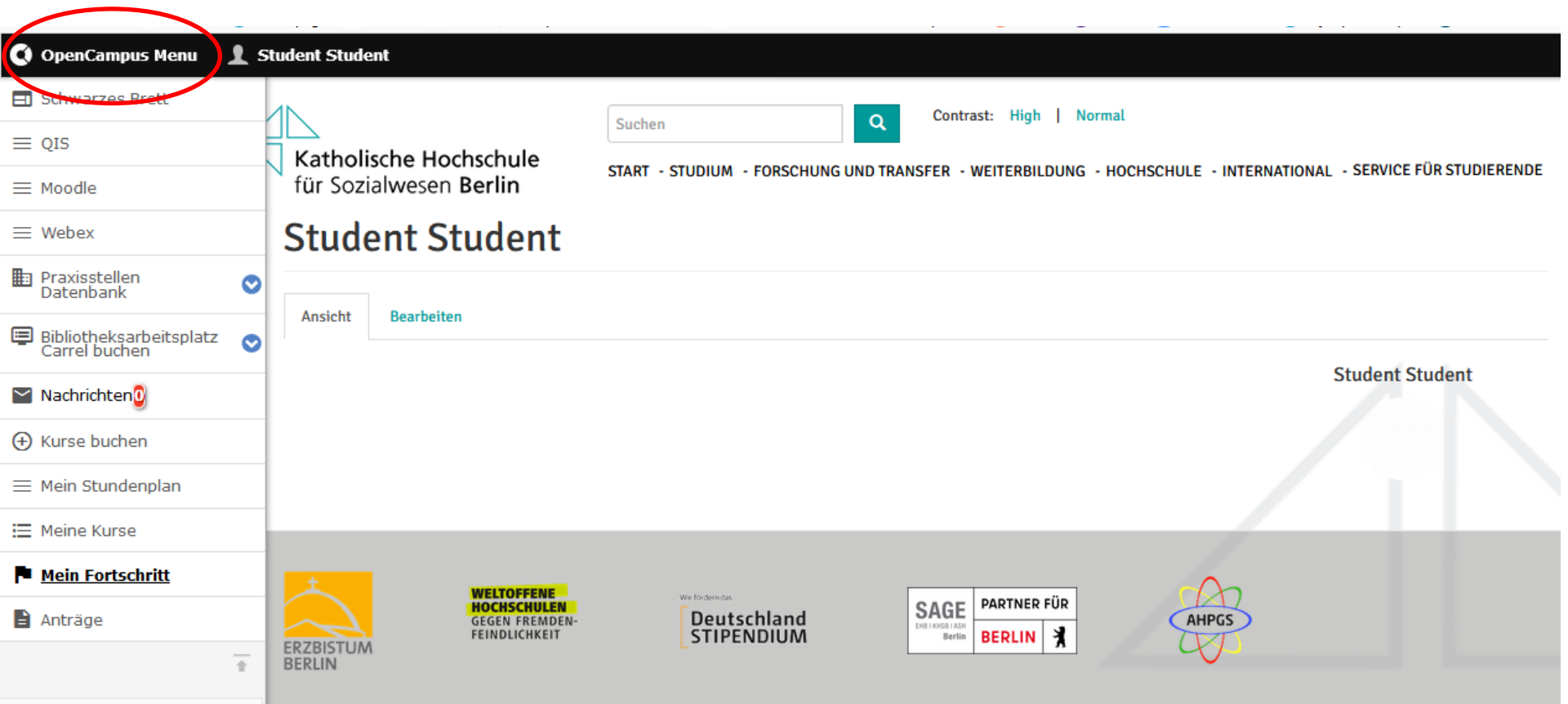

https://www.khsb-berlin.de/de/admin

#### **Das Schwarze Brett**

| 🔇 OpenCampus Menu                                    | 1 st   | udent Student                                              |                       |                                                                                                    |  |  |  |  |  |
|------------------------------------------------------|--------|------------------------------------------------------------|-----------------------|----------------------------------------------------------------------------------------------------|--|--|--|--|--|
| <ul> <li>■ Schwarzes Brett</li> <li>■ QIS</li> </ul> |        | Katholische Hochschul                                      | Suche                 | Contrast: High   Normal                                                                                                    |  |  |  |  |  |
| $\equiv$ Moodle                                      |        | für Sozialwesen Berlin                                     | SIARI                 | · STUDIUM · FURSCHUNG UND TRANSFER · WETTERDILDUNG · HUCHSCHULE · INTERNATIONAL · SERVICE FUR STUDIERENDE                                                                                                    |  |  |  |  |  |
| ≡ Webex                                              |        | Schwarzes Bre                                              | tt                    |                                                                                                    |  |  |  |  |  |
| Praxisstellen<br>Datenbank                           | 0      | Nutzen Sie das Schwarze Brett für Ihr                      | e Biete - Suche - A   | nzeigen. Dazu einfach auf "Beitrag hinzufügen" klicken.                                                                                                    |  |  |  |  |  |
| Bibliotheksarbeitsplatz<br>Carrel buchen             | •      | Beitrag hinzufügen                                         | Beitrag hinzufügen    |                                                                                                    |  |  |  |  |  |
| 📉 Nachrichten 🗿                                      |        | Titel                                                      | Beitragsdatum         | Beitragstext                                                                                                    |  |  |  |  |  |
| 🕀 Kurse buchen                                       |        | Studentische Mitarbeit in<br>praxisorientierter            | 21.10.2020 -<br>13:49 | Die Minor- Wissensgesellschaft GmbH sucht ab sofort eine/n studentische/n Mitarbeiter/in zur Unterstützung bei der<br>Weiterentwicklung des "Berliner Aktionsplans zur Einbeziehung ausländischer Roma". Der Zeitumpfang beträgt 15 h/ Woche und ist    |  |  |  |  |  |
| $\equiv$ Mein Stundenplan                            |        | Forschungseinrichtung gesucht                              |                       | zeitlich begrenzt bis zum 30.09.2021.                                                                                                    |  |  |  |  |  |
| 🗮 Meine Kurse                                        |        | Praktikum im Betreuten Wohnen<br>mit Migrantinnen          | 20.10.2020 -<br>10:48 | Der Wohnverbund für Migrantinnen im Zentrum ÜBERLEBEN sucht ab dem 01.01.2021 eine Praktikantin für mindestens fünf<br>Monate. Aufgabenfelder sind unter anderem die Mitgestaltung der Betreuung im Therapeutischen Wohnen und die Begleitung der       |  |  |  |  |  |
| Mein Fortschritt                                     |        |                                                            |                       | Klientinnen zu Behörden, Ärzten und Wohnungsbesichtigungen.                                                                                                    |  |  |  |  |  |
| Anträge                                              |        | Ferienfreizeiten mit dem<br>Allgemeinen Behindertenverband | 05.10.2020 -<br>09:38 | Als Landesverband gestalten und organisieren wir seit nunmehr 30 Jahren Erlebnisfreizeiten für Kinder und Jugendliche mit und ohne Behinderung. Mit etwa 230 Kindern und Jugendlichen mit und ohne Behinderung im Alter zwischen 6 und 25 Jahren finden |  |  |  |  |  |
|                                                      | Ť      | Land Brandenburg e.V.                                      |                       | zwei Feriendurchgange am schonen Werbellinsee in der Schorfheide statt.                                                                                                    |  |  |  |  |  |
| https://www.khsb-berlin.de/de/scl                    | hwarze | s-brett                                                    |                       | Kennzeichnend für unsere Erlebnistreizeiten ist das ungezwungene Miteinander von Kindern, Jugendlichen und Betreuer*innen mit<br>unterschiedlichen Fähigkeiten und Talenten. Entsprechend dem Betreuungskonzept mit über 95 Betreuer*innen, darunter    |  |  |  |  |  |

Dort können Informationen über Jobs, Gesuche und Angebote etc. eingestellt werden.

#### **Moodle und Webex**

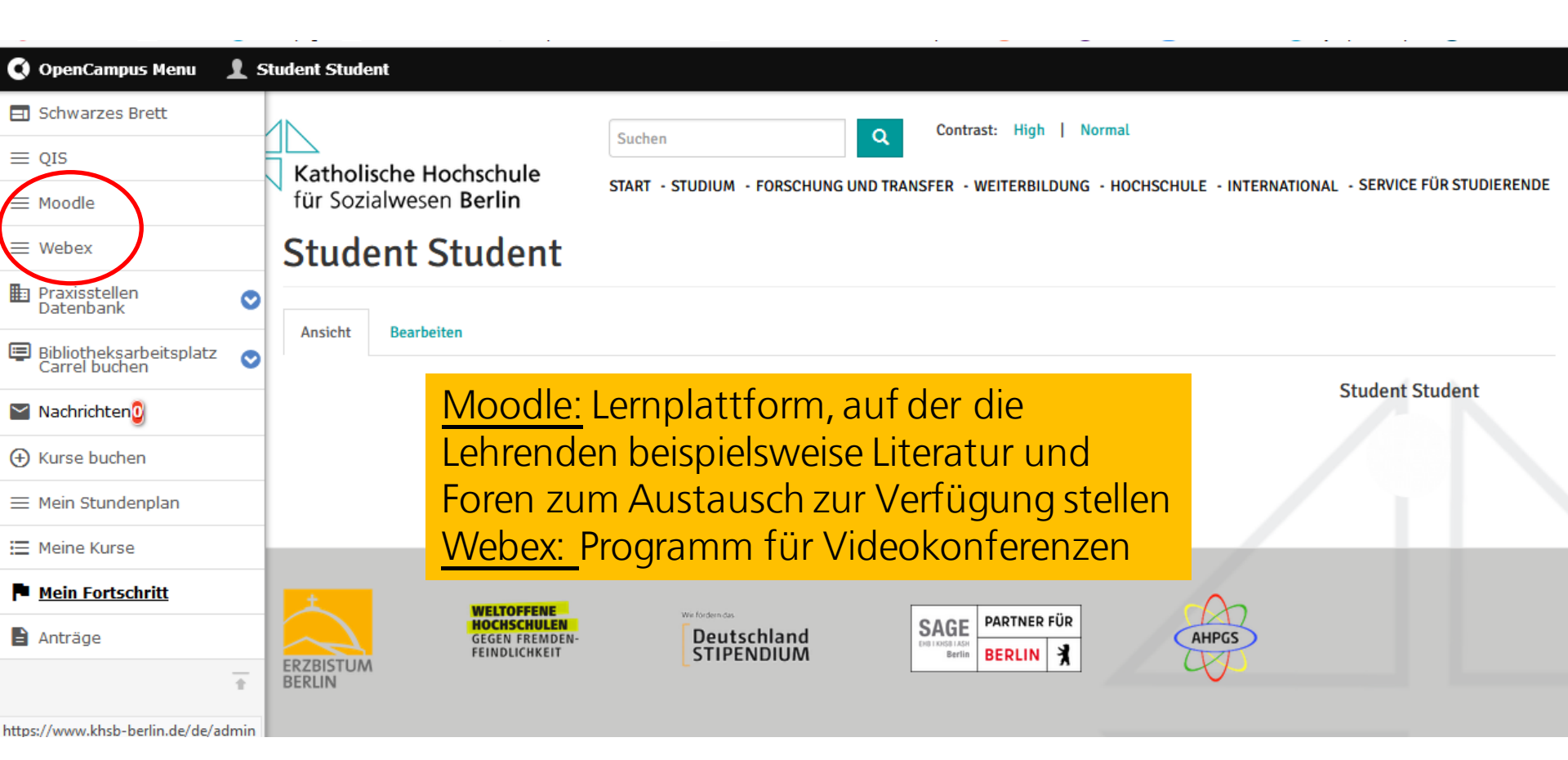

Hier öffnen sich neue Tabs in Ihrem Browser, sodass Sie sich dort entweder für Moodle oder Webex einloggen können. Beachten Sie: Der Menüpunkt QIS ist für Sie nicht relevant!

## Die Praxisstellen-Datenbank

| 🔇 OpenCampus Menu 🛛 👤 S                    | Student Student                |                                                  |            |                 |                            |                       |                                        |                |     |  |
|--------------------------------------------|--------------------------------|--------------------------------------------------|------------|-----------------|----------------------------|-----------------------|----------------------------------------|----------------|-----|--|
| 🖃 Schwarzes Brett                          | Dravisstelle                   | n Daton                                          | hank       | ,               |                            |                       |                                        |                |     |  |
| ≡ QIS                                      | FIGNISSLELLE                   |                                                  |            |                 |                            |                       |                                        |                |     |  |
| ≡ Moodle                                   | Eine neue Praxisstelle könner  | ne neue Praxisstelle können Sie hier beantragen. |            |                 |                            |                       |                                        |                |     |  |
|                                            | Bitte prüfen Sie zuerst über d | ie Suchfunktion, ob d                            | ie gewünse | hte Praxisstell | e bereits aufgelistet ist! |                       |                                        |                |     |  |
| = Webex                                    | Name der Praxisstelle          | Name der Praxisstelle Ort oder PLZ               |            | Bundesland      |                            |                       |                                        |                |     |  |
| ■ <u>Praxisstellen</u><br><u>Datenbank</u> |                                |                                                  |            |                 |                            | - Alle -              | ~                                      |                |     |  |
| Bibliotheksarbeitsplatz                    | Land                           |                                                  |            |                 |                            | Vergütung Ei          | gnung für folgende Studiengänge        |                |     |  |
| Carrerbuchen                               |                                |                                                  |            |                 | C .                        | - Alle - 🗸 🛛 -        | Alle -                                 |                |     |  |
| 📔 Nachrichten 🖸                            |                                |                                                  |            |                 | ~                          |                       |                                        |                |     |  |
| <u> </u>                                   | Träger                         |                                                  |            |                 |                            | Tätigkeiten           |                                        |                |     |  |
| Hurse buchen                               |                                |                                                  |            |                 | S                          | Choose some           | options                                |                |     |  |
| ≡ Mein Stundenplan                         | Arbeitsbereiche                |                                                  |            |                 |                            |                       |                                        |                |     |  |
| 📃 Meine Kurse                              | Choose some options            |                                                  |            | Anwenden        |                            |                       |                                        |                |     |  |
| Mein Fortschritt                           | Name der Einsatzstelle         | Straße                                           | PLZ        | Ort             | Tätigkeiten                |                       | Arbeitsbereiche                        | Ansprechperson | Na  |  |
| Anträge                                    | "Die Teupe" -                  | Teupitzer Str. 35                                | 12059      | Berlin          | Administration, Begle      | eitung im Alltag,     | Behinderung/Beeinträchtigung,          | Franziska      | GE  |  |
| 1                                          | Listaumannewonnneim            |                                                  |            |                 | Freizeitpädagogik, In      | terkulturelle Arbeit, | Beratung von Familien, Interkulturelle | Numenann       | gGi |  |

Die Praxisstellen-Datenbank dient der Suche nach Praxisstellen für Ihr Praxissemester, das im 4. Semester verortet ist.

### **Bibliotheksarbeitsplatz Carrel buchen**

| 🔇 OpenCampus Menu 🔒        | Student S           | tudent                                                                                                    |                          |                                                                                                    |                              |                            |                       |             |            |     |
|----------------------------|---------------------|----------------------------------------------------------------------------------------------------|--------------------------|----------------------------------------------------------------------------------------------------|------------------------------|----------------------------|-----------------------|-------------|------------|-----|
| 🖃 Schwarzes Brett          |                     |                                                                                                    | ſ                        | Curley                                                                                                    | Contrast:                    | High   Normal              |                       |             |            |     |
| $\equiv$ QIS               | Katk                | oolische Hoch                                                                                                    | oschule                  | Suchen                                                                                                    | <sup>Q</sup>                 | <u> </u>                   |                       |             |            |     |
| $\equiv$ Moodle            | für S               | Sozialwesen E                                                                                                    | Berlin                   | START - STUDIUM - FORSCHUNG UND TRANSFER - WEITERBILDUNG - HOCHSCHULE - INTERNATIONAL - SERVICE FÜR STUDIERENDE |                              |                            |                       |             |            |     |
| $\equiv$ Webex             | Bib                 | Bibliotheksarbeitsplatz Carrel buchen                                                                                                    |                          |                                                                                                    |                              |                            |                       |             |            |     |
| Praxisstellen<br>Datenbank |                     |                                                                                                    |                          |                                                                                                    |                              |                            |                       |             |            |     |
| Bibliotheksarbeits         | Ansio               | Ansicht Stundenplan                                                                                                    |                          |                                                                                                    |                              |                            |                       |             |            |     |
| <u>Carrel buchen</u>       | In Ruhe             | für sich lernen und                                                                                                    | arbeiten - das bietet Ih | nnen unser abschließbares Carre                                                                                 | L                            |                            |                       |             |            |     |
| Meine Carrel<br>Buchungen  | Der Arbe<br>Recherc | Der Arbeitsraum ist vor allem bestimmt für umfangreiche Recherchevorhaben, intensives Lernen und akademisches Schreiben.<br>Rechercheunterlagen, aber auch verbuchte Medien können während der Nutzung im Carrel aufbewahrt werden. |                          |                                                                                                    |                              |                            |                       |             |            |     |
| 📔 Nachrichten 🖸            | Die Buc             | hung ist des Carrels                                                                                                    | ist tageweise über ein   | en Zeitraum bis zu vier Wochen r                                                                                | nöglich. Wählen Sie dafür de | en gewünschten Zeitraum in | n Formular aus und sp | eichern Sie | hre Buchur | ng. |
| ⊕ Kurse buchen             | Sie erha            | lten dann eine Best                                                                                                    | ätigungsnachricht auf    | Ihre studentische Mailadresse.                                                                                  |                              |                            |                       |             |            |     |
| ≡ Mein Stundenplan         | Та                  | g Woche Mo                                                                                                    | onat                     | 26 Okt 2                                                                                                    | 2020 (Mo) – 1 Nov 20         | )20 (So)                   |                       | Heute       | •          | ►   |
| I Meine Kurse              |                     | Mo, Oktober 26                                                                                                    | Di, Oktobe               | er 27 Mi, Oktober 28                                                                                            | Do, Oktober 29               | Fr, Oktober 30             | Sa, Oktober 31        | So          | , November | 1   |
|                            | 08:00               |                                                                                                    |                          |                                                                                                    |                              |                            |                       |             |            |     |
| Mein Fortschritt           | 09:00               |                                                                                                    |                          |                                                                                                    |                              |                            |                       |             |            |     |
| Anträge                    | 10:00               |                                                                                                    |                          |                                                                                                    |                              |                            |                       |             |            |     |

Unsere Bibliothek stellt Ihnen einen reservierbaren Arbeitsplatz zur Verfügung. Diesen können Sie hier buchen.

### Lehrveranstaltungen (Kurse) buchen

| 🔇 OpenCampus Menu                        | 1 s | udent Student                                                                                           |   |
|------------------------------------------|-----|----------------------------------------------------------------------------------------------------|---|
| Schwarzes Brett                          |     | Kurshuchung (Listo)                                                                                     |   |
| $\equiv$ QIS                             |     | (beispielhafte Darstellung)                                                                             |   |
| $\equiv$ Moodle                          |     |                                                                                                    |   |
| $\equiv$ Webex                           |     | Wintersemester 2020/21                                                                                  |   |
| Praxisstellen<br>Datenbank               | 0   | Suchen                                                                                                  | ļ |
| Bibliotheksarbeitsplatz<br>Carrel buchen | 0   |                                                                                                    |   |
| Nachrichton                              |     | M01 Zielgruppen, Lebenslagen und Teilhabebereiche (Erforderlich : 3)                                    | _ |
| • Kurse buchen                           |     | O1.1 LV Seminar Zielgruppen, Lebenslagen und Teilhabebereiche (Erforderlich : 1)                        |   |
| ≡ Mein stundenplan                       |     | Gr. 2: 01.1 LV Seminar Zielgruppen, Lebenslagen un Kurslaufzeit:02.11.2020 - 25.01.2021 Kapazität:24/25 | 1 |
| 🗮 Meine Kurse                            |     | Buchungszettaulii.22.10.2020 12.00 - 30.10.2020 12.00                                                   |   |
| Mein Fortschritt                         |     |                                                                                                    |   |
| Anträge                                  |     | M02 Historische und theoretische Grundlagen der Heilpädagogik (Erforderlich : 4)                        |   |
|                                          | Ť   | • D2.3 LV Seminar Propädeutikum (Erforderlich : 1)                                                      |   |

Hier werden zu gegebener Zeit alle Lehrveranstaltungen angezeigt, die Sie buchen können.

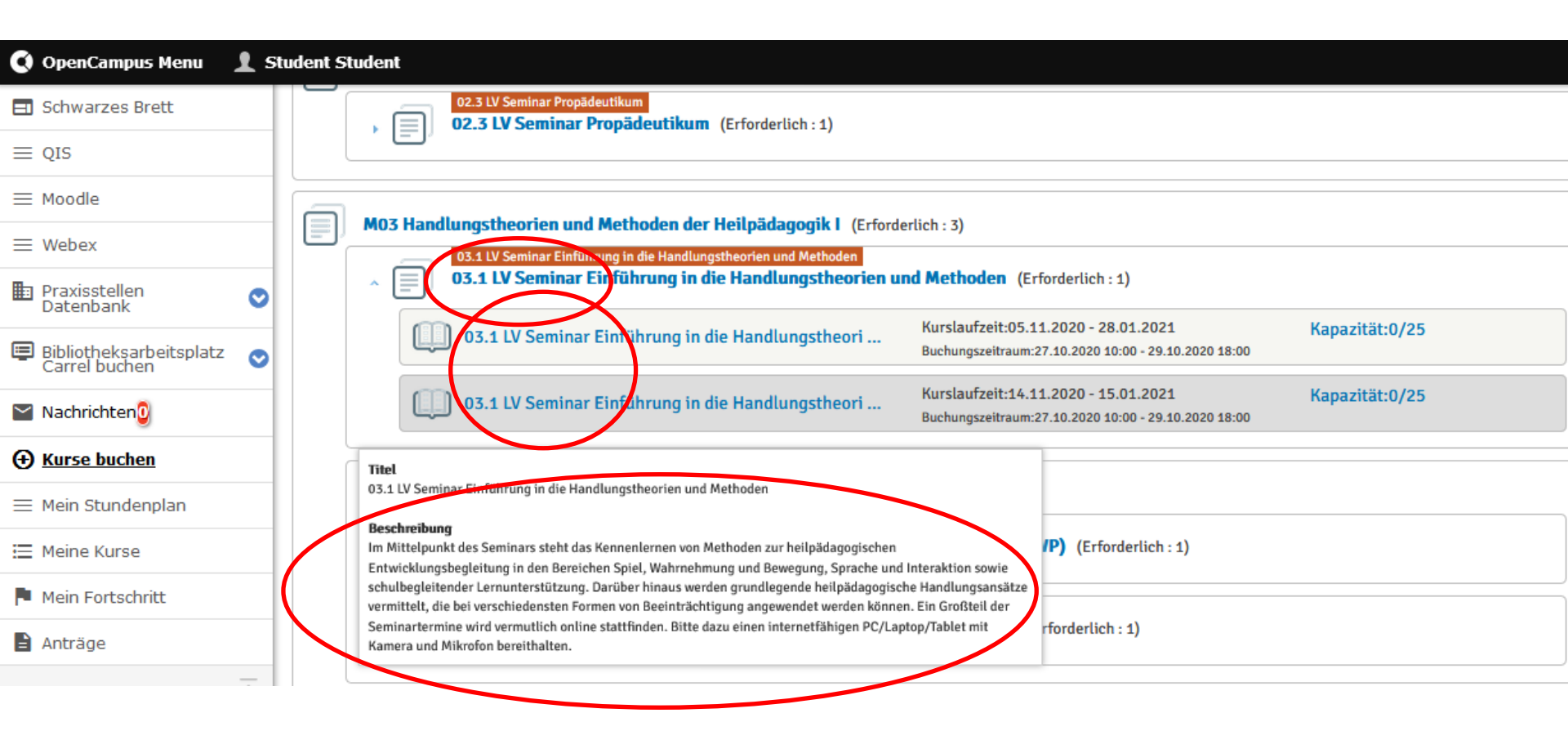

Öffnen Sie den Obercontainer, ...

werden die darunterliegenden, buchbaren Lehrveranstaltungen angezeigt.

Bereits wenn Sie mit der Maus über die Titel der Lehrveranstaltungen fahren, können Sie bereits die Beschreibungen / Inhalte lesen.

| 🔇 OpenCampus Menu 🚽                      | l s | udent Student                                                                                                    |                                                                                                    |                                   |                                       |  |  |  |  |  |
|------------------------------------------|-----|----------------------------------------------------------------------------------------------------|----------------------------------------------------------------------------------------------------|-----------------------------------|---------------------------------------|--|--|--|--|--|
| 🖃 Schwarzes Brett                        |     | 03 1 IV Seminar Finführung in die Ha                                                                                                    | ndlungstheorien un                                                                                        | d Meth                            | noden                                 |  |  |  |  |  |
| ≡ qis                                    |     | 75.1 EV Senniar Enhanding in die Handlangstneorien und Methoden                                                                                                    |                                                                                                    |                                   |                                       |  |  |  |  |  |
| $\equiv$ Moodle                          |     | Ansicht Leistungsinformation                                                                                                    |                                                                                                    |                                   |                                       |  |  |  |  |  |
| ≡ Webex                                  |     |                                                                                                    |                                                                                                    |                                   |                                       |  |  |  |  |  |
| Praxisstellen<br>Datenbank               | 0   | Kurs buchen                                                                                                    |                                                                                                    |                                   |                                       |  |  |  |  |  |
| Bibliotheksarbeitsplatz<br>Carrel buchen | 0   | Titel                                                                                                    | Zeit                                                                                                    | Raum                              | Dozent*in                             |  |  |  |  |  |
| 🖌 Nachrichten 🖸                          |     | 03.1 LV Seminar Einführung in die Handlungstheorien und Methoden                                                                                                    | 14.11.2020 09:00 - 16:00 (Sa)                                                                             | Online                            | Sabine Michalek                       |  |  |  |  |  |
| Kurse buchen                             | -   | 03.1 LV Seminar Einführung in die Handlungstheorien und Methoden                                                                                                    | 28.11.2020 09:00 - 16:00 (Sa)                                                                             | Online                            | Sabine Michalek                       |  |  |  |  |  |
| = Mein Stundennlan                       | -   | 03.1 LV Seminar Einführung in die Handlungstheorien und Methoden                                                                                                    | 15.01.2021 09:00 - 12:00 (Fr)                                                                             | Online                            | Sabine Michalek                       |  |  |  |  |  |
|                                          | -   | Beschreibung:                                                                                                    |                                                                                                    |                                   |                                       |  |  |  |  |  |
|                                          | _   | Im Mittelpunkt des Seminars steht das Kennenlernen von Methoden zur heilpädagogischen Entw<br>Interaktion sowie schulbegleitender Lernunterstützung. Darüber hinaus werden grundlegende h | wicklungsbegleitung in den Bereichen Spiel, Wahrne<br>heilpädagogische Handlungsansätze vermittelt, die I | hmung und Bev<br>bei verschiedens | vegung, Sprache und<br>ten Formen von |  |  |  |  |  |
| Mein Fortschritt                         |     | Beeinträchtigung angewendet werden können. Ein Großteil der Seminartermine wird vermutlich                                                                                                | h online stattfinden. Bitte dazu einen internetfähige                                                     | n PC/Laptop/Ta                    | blet mit Kamera und                   |  |  |  |  |  |
| 🖹 Anträge                                |     | Mikrofon bereithalten.<br>Veranstaltungsnummer:                                                                                                    |                                                                                                    |                                   |                                       |  |  |  |  |  |
|                                          | Ŧ   | 031182<br>Veranstaltung                                                                                                    |                                                                                                    |                                   |                                       |  |  |  |  |  |

Klicken Sie auf eine Lehrveranstaltung, finden Sie eine Übersicht über Zeiten, die Räume, die Lehrenden sowie weitere hilfreiche Informationen.

Hier können Sie die Lehrveranstaltung buchen.

Falls Sie sich austragen möchten, da Sie sich doch für eine andere Lehrveranstaltung entschieden haben, kann dies auf dem gleichen Weg geschehen (Buchung stornieren).

#### Mein Stundenplan

| 🔇 OpenCampus Menu                        | 1 s | tudent S | tudent                                                           |                 |                 |                   |                 |                                                              |                 |  |
|------------------------------------------|-----|----------|------------------------------------------------------------------|-----------------|-----------------|-------------------|-----------------|--------------------------------------------------------------|-----------------|--|
| 🖃 Schwarzes Brett                        |     | Ctu      | ndonnlan                                                         |                 |                 |                   |                 |                                                              |                 |  |
| $\equiv$ QIS                             |     | วเน      | (beispielhafte Darstellung)                                      |                 |                 |                   |                 |                                                              |                 |  |
| $\equiv$ Moodle                          |     | Show     | bookable courses                                                 |                 |                 |                   |                 |                                                              |                 |  |
| $\equiv$ Webex                           |     | Tag      | Woche Monat                                                      | Year            | 9 Nov           | 2020 – 15 Nov 202 | 20              | Не                                                           | eute            |  |
| Praxisstellen<br>Datenbank               | 0   |          | Mo, November 9                                                   | Di, November 10 | Mi, November 11 | Do, November 12   | Fr, November 13 | Sa, November 14                                              | So, November 15 |  |
| Bibliotheksarbeitsplatz<br>Carrel buchen | 0   | 8 00     |                                                                  |                 |                 |                   |                 |                                                              |                 |  |
| 🗠 Nachrichten 🖸                          |     | 9 00     |                                                                  |                 |                 |                   |                 | 09:00 - 16:00<br>03.1 LV Seminar<br>Einführung in die        |                 |  |
| (+) Kuree buches                         |     | 10 00    | 10:00 - 13:30<br>Gr.2: 01.1 LV 1 Seminar<br>Werkstattseminar:    |                 |                 |                   |                 | Handlungstheorien und<br>Methoden<br>Dozent: Sabine Michalek |                 |  |
| E <u>Mein Stundenplan</u>                |     | 11 00    | Professionsbezogene<br>und disziplinäre<br>Verortung - 01.1 LV 1 |                 |                 |                   |                 | Standort: Online                                             |                 |  |
| 📃 Meine Kurse                            |     | 12 00    | Seminar<br>Werkstattseminar:                                     |                 |                 |                   |                 |                                                              |                 |  |
| Mein Fortschritt                         |     | 13 00    | und disziplinäre                                                 |                 |                 |                   |                 |                                                              |                 |  |
| Anträge                                  |     | 14 00    | 14:00 - 15:30<br>04.1 LV Vorlesung                               |                 |                 |                   |                 |                                                              |                 |  |
|                                          | Ť   | 15 00    | Einführung in die<br>Anthronologie                               |                 |                 |                   |                 |                                                              |                 |  |

Hier können Sie all Ihre gebuchten Lehrveranstaltungen einsehen.

Für Ihr 1. Semester haben wir bereits viele Lehrveranstaltungen im Voraus für Sie gebucht. Diese erscheinen ebenfalls an dieser Stelle.

Bitte beachten Sie den Turnus der 14-tägigen Lehrveranstaltungen!

### Meine Lehrveranstaltungen (Kurse)

| 🔇 OpenCampus Menu                                         | 1 s | tudent Student                                                                                                    |               |
|-----------------------------------------------------------|-----|----------------------------------------------------------------------------------------------------|---------------|
| Schwarzes Brett                                           |     | Kurslisto                                                                                                    |               |
| $\equiv$ QIS                                              |     | Kurstiste                                                                                                    |               |
| $\equiv$ Moodle                                           |     |                                                                                                    |               |
| $\equiv$ Webex                                            |     | Wintersemester 2020/21                                                                                              |               |
| Praxisstellen<br>Datenbank                                | 0   | Startzeit ASC                                                                                                    | ~             |
| Bibliotheksarbeitsplatz<br>Carrel buchen                  | 0   | Suchen                                                                                                    |               |
| 📔 Nachrichten 🔮                                           |     |                                                                                                    |               |
| ⊕ Kurse buchen                                            |     | PL 01 Portfolio (ID1) ( )                                                                                           | (Kursdetails) |
| <ul> <li>Mein Stundenplan</li> <li>Meine Kurse</li> </ul> |     | 04.1 LV Vorlesung Einführung in die Anthropologie (02.11.2020 - 25.01.2021)                                         | (Kursdetails) |
| Mein Fortschritt                                          |     | Gr.2: 01.1 LV 1 Seminar Werkstattseminar: Professionsbezogene und disziplinäre Verortung (09.11.2020 - 25.01.2021 ) | (Kursdetails) |
| Anträge                                                   | _   |                                                                                                    | (Kuredotails) |
|                                                           | Ŧ   | ♥ 03.1 LV Seminar Einfuhrung in die Handlungstneorien und Methoden (14.11.2020 - 15.01.2021 )                       | (Ruisuelaits) |
|                                                           |     | GEBUCHT                                                                                                    |               |

#### tabellarische Übersicht all Ihrer gebuchten Lehrveranstaltungen

#### **Eigene Stundenplanerstellung**

#### Stundenplan

| Uhrzeit                                          | Montag | Dienstag | Mittwoch                              | Donnerstag | Blockseminare                         |
|--------------------------------------------------|--------|----------|---------------------------------------|------------|---------------------------------------|
| 08.15 – 09.45 Uhr<br>oder 14-tägig:<br>08:30 Uhr |        |          |                                       |            | i.d.R. Fr / Sa von<br>09.00-15.30 Uhr |
| bis 11:45 Uhr                                    |        |          |                                       |            |                                       |
| 10.00 – 11.30 Uhr                                |        |          |                                       |            |                                       |
| 12.00 – 13.30 Uhr                                |        |          |                                       |            |                                       |
| 14.00 – 15.30 Uhr                                |        |          | Zeitfenster für<br>Gremienarbeit<br>* |            |                                       |
| 16.00 – 17.30 Uhr                                |        |          |                                       |            |                                       |
| 18.00 – 19:30 Uhr                                |        |          |                                       |            |                                       |

zu finden im Vorlesungsverzeichnis auf unserer Homepage (unter Ihrem Studiengang ganz oben)

#### **Mein Fortschritt**

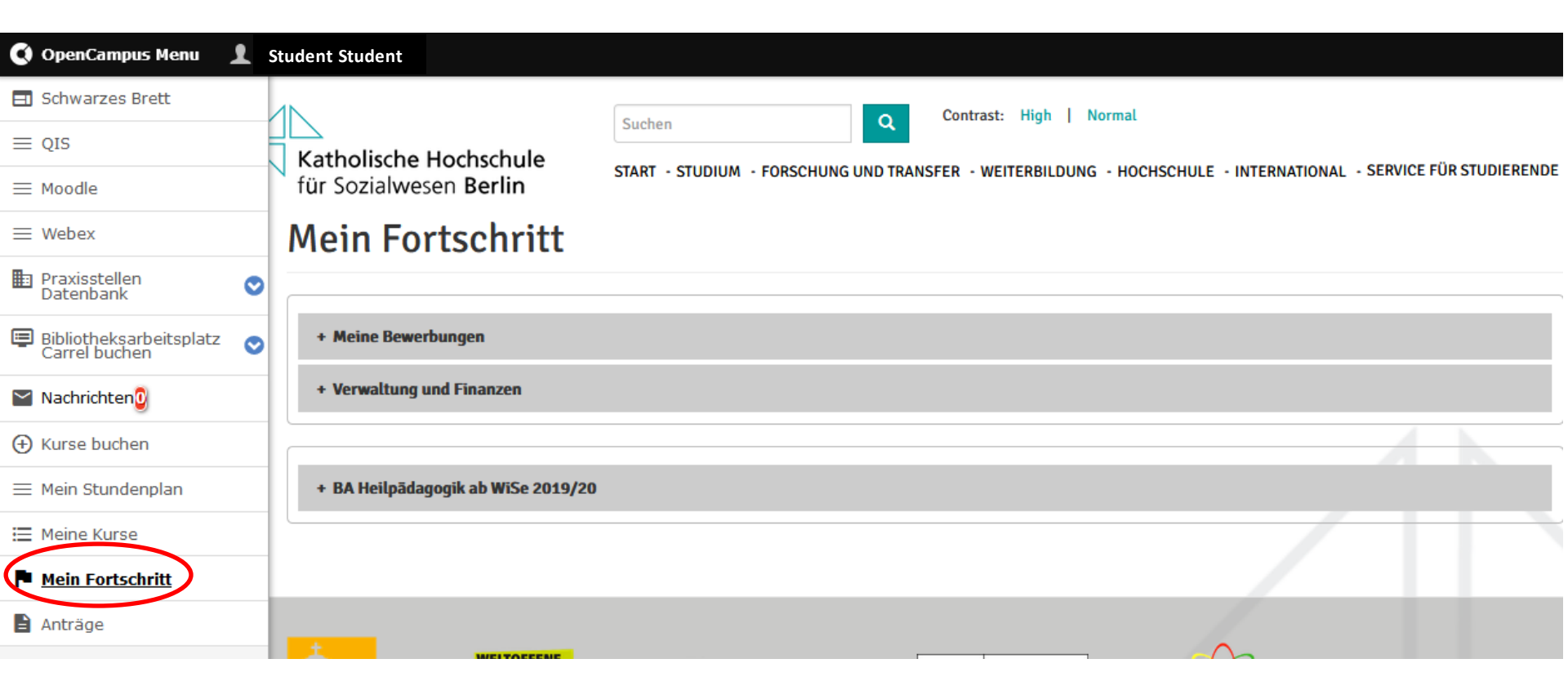

Komplette Dokumentation aller Vorgänge der Studienverwaltung und Ihres Studienverlaufes

| 🔇 OpenCampus Menu 💡        | l s | tudent Student                                                    |                    |           |          |
|----------------------------|-----|-------------------------------------------------------------------|--------------------|-----------|----------|
| 🖃 Schwarzes Brett          |     | Mein Fortschritt                                                  |                    |           |          |
| $\equiv$ QIS               |     |                                                                   |                    |           |          |
| $\equiv$ Moodle            |     |                                                                   |                    |           |          |
| ≡ Webex                    |     | - BA Heilpādagogik ab WiSe 2019/20                                |                    |           |          |
| Praxisstellen<br>Datenbank | 0   | Referenz-Nummer: 164544       Alles aufklappen                    |                    |           |          |
| Bibliotheksarbeitsplatz    | 0   |                                                                   |                    | Dokumente | Aktionen |
|                            | _   | 🔻 🖻 🛛 BA Heilpädagogik ab WiSe 2019/20                            | ECTS: GPA:         |           |          |
| Nachrichten 0              | _   | 🕨 🖻 🛛 M01 Zielgruppen, Lebenslagen und Teilhabebereiche           | ECTS: 10 Note:     |           |          |
| 🕀 Kurse buchen             | _   | 🕨 📴 M02 Historische und theoretische Grundlagen der Heilpädagogik | ECTS: 10 Note:     |           |          |
| ≡ Mein Stundenplan         |     | 🛛 🕬 M03 Handlungstheorien und Methoden der Heilpädagogik I        | ECTS: 5 Note: 3.00 |           |          |
| 📃 Meine Kurse              |     |                                                                   |                    |           |          |
| Mein Fortschritt           |     | Puifungsleistung Modul 03                                         |                    |           |          |
| Anträge                    |     | M04 Philosophisch-theologische Grundlagen der Heilpädagogik I     | ECTS: 10 Note:     |           |          |

Bereits absolvierte Lehrveranstaltungen und Prüfungsleistungen werden hier mit einem grünen Haken gekennzeichnet. Gleichzeitig sehen Sie hier auch Ihre Noten in den einzelnen Modulen.

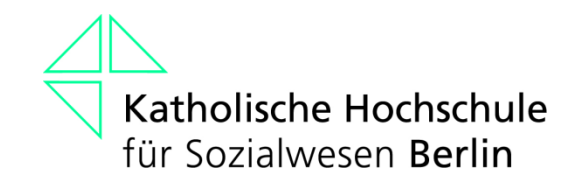

# Eintragung auf Moodle

Bitte tragen Sie sich ebenfalls in all Ihre Lehrveranstaltungen bei Moodle ein. Das Passwort hierfür erhalten Sie von der EDV per E-Mail zugesandt.

# Katholische Hochschule für Sozialwesen Berlin

## Wir wünschen Ihnen viel Erfolg bei Ihrem Studium!